## HOW TO CANCEL A PTO REQUEST

Click on Request time off. At the bottom of the screen, you will see your PTO requests.

- 1) Click on the X and cancel the request.
- 2) Click on Submit request.

| G&A Part<br>Time to grow | tners SKG- Shelton Ke                                                | ller Group (3311) 4:10 PM (                    | CDT)                        |                               |                              |                  | 💽 Lucia Wood 🗸 |                                                                                                    |
|--------------------------|----------------------------------------------------------------------|------------------------------------------------|-----------------------------|-------------------------------|------------------------------|------------------|----------------|----------------------------------------------------------------------------------------------------|
| START                    | My Account                                                           | My Employees Mar                               | nage Time Manage            | Payroll My Reports            | Our Company Co               | mpany Settings   |                |                                                                                                    |
| ВАСК Но                  | $me  \rightarrow  My  Account  \rightarrow  My$                      | Time Off $ ightarrow$ Request $ ightarrow$ Req | uest Time Off               |                               |                              |                  | SUBMI          | T REQUEST VIEW HIS                                                                                            |
| Multiple Days            | to                                                                   | æ                                              |                             |                               |                              |                  |                |                                                                                                    |
| COMMENTS                 | ;                                                                    |                                                |                             |                               |                              |                  |                |                                                                                                    |
|                          |                                                                      |                                                |                             |                               |                              |                  |                |                                                                                                    |
|                          |                                                                      |                                                |                             |                               |                              |                  |                |                                                                                                    |
| RECENT REC               | QUESTS                                                               |                                                |                             |                               |                              |                  |                |                                                                                                    |
|                          |                                                                      |                                                |                             |                               |                              |                  |                |                                                                                                    |
| Rows On Pag              | ge 100 - 1 Row                                                       | 9                                              |                             |                               |                              |                  |                |                                                                                                    |
| Rows On Pag              | ge 100 ✓ 1 Row<br>C<br>REQUEST STATE                                 | O<br>WORKFLOW STATUS                           | ≎<br>TIME OFF               | ≎<br>DATE                     | ⊖<br>LAST DATE               | ≎<br>FROM        | ≎<br>TO        | Ç<br>TIME                                                                                                    |
| Rows On Pag              | 100 ~         1 Row           REQUEST STATE                          | O<br>WORKFLOW STATUS<br>starts with ~          | CTIME OFF                   | DATE                          | ↓<br>LAST DATE               | FROM             | ≎<br>то<br>= ~ | CTIME                                                                                                    |
| Rows On Pag              | ge 100 ~ 1 Row<br>C<br>REQUEST STATE<br>= ~<br>New                   | Created                                        | C<br>TIME OFF               | <b>DATE</b>                   | CLAST DATE                   | C<br>FROM        | Ç<br>TO<br>₽   | С<br>ТІМЕ<br>=<br>                                                                                            |
| Rows On Pag              | ge 100 ~ 1 Row<br>C<br>REQUEST STATE<br>= ~<br>New                   | Created                                        | C<br>TIME OFF               | <b>DATE</b>                   | CLAST DATE<br>=<br>03/2/2020 | C FROM           | Ç<br>T0<br>    | CTIME                                                                                                    |
| Rows On Pag              | ge 100 ~ 1 Row<br>C<br>REQUEST STATE<br>= ~<br>New<br>here to search | Created                                        | C<br>TIME OFF<br>=<br>PTO   | DATE                          | Cast Date                    | Ç<br>FROM        |                | C<br>TIME     =     =     .     .     .     ()) (% ENG 4:10 F<br>3/22/2                                       |
| Rows On Pag              | ge 100 v 1 Row<br>C<br>REQUEST STATE<br>New<br>here to search        | Created                                        | Ç<br>TIME OFF<br>■ V<br>PTO | DATE       =       03/27/2020 | CLAST DATE                   | Ç<br>FROM<br>■ ✓ |                | C<br>TIME<br>=<br>-<br>-<br>•<br>•<br>•<br>•<br>•<br>•<br>•<br>•<br>•<br>•<br>•<br>•<br>•<br>•<br>•<br>•<br>• |